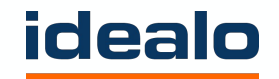

# **BENVENUTI!**

UTM

# **COSA SONO I CODICI UTM?**

Perché sono così importanti?

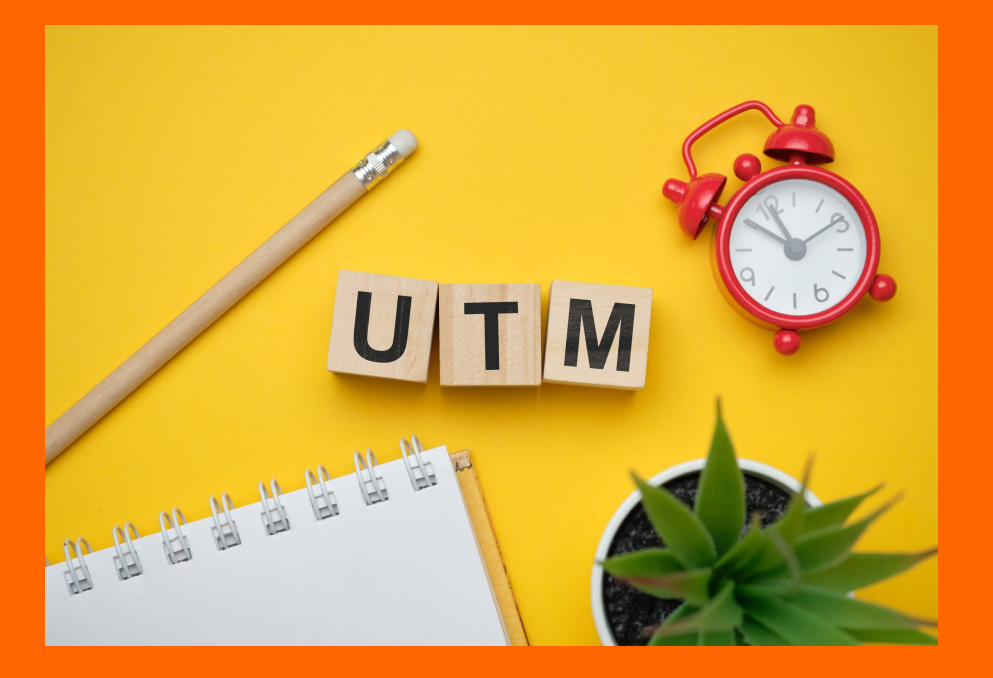

**"UTM"** sta per **"Urchin Tracking Module"**. L'azienda Urchin Software è stata acquisita da Google nel 2005, e il loro software ha creato le basi di quello che oggi conosciamo come Google Analytics.

I **codici UTM** sono parti di testo che si possono aggiungere a un link e che indicano a Google Analytics da dove proviene il traffico

## COME APPARE UN LINK CON CODICE UTM

https://shopexample.com/product1/red-colour/?utm\_source=idealo&utm\_ medium=cpc&utm\_campaign=whatever

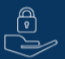

 $\sim$ 

Questo è l'URL di un prodotto fornito da uno shop

"?" si trova all'inizio di ogni estensione UTM, "&" separa i parametri

Da dove proviene il traffico?

Come mi viene trasmesso?

#### Perché lo ricevo?

I nomi sono sempre definiti dall'utente e nel nostro caso utilizzeremo sempre: <u>idealo</u> per utm\_source e <u>cpc</u> per utm\_medium

# DUE ESEMPI DI GENERAZIONE DEGLI UTM

#### Enter the website URL and campaign information

Fill out the required fields (marked with \*) in the form below, and once complete the full campaign URL will be generated for you. *Note: the generated URL is automatically updated as you make changes.* 

| * Website URL     | https://shopexample.com/product1/red-colour/                  |  |  |  |
|-------------------|---------------------------------------------------------------|--|--|--|
|                   | The full website URL (e.g. https://www.example.com )          |  |  |  |
| * Campaign Source | idealo                                                        |  |  |  |
|                   | The referrer: (e.g. google , newsletter )                     |  |  |  |
| Campaign Medium   | срс                                                           |  |  |  |
|                   | Marketing medium: (e.g. cpc , banner , email )                |  |  |  |
| * Campaign Name   | whatever                                                      |  |  |  |
|                   | Product, promo code, or slogan (e.g. <pre>spring_sale</pre> ) |  |  |  |
| Campaign Term     |                                                               |  |  |  |
|                   | Identify the paid keywords                                    |  |  |  |
| Campaign Content  |                                                               |  |  |  |
|                   | Use to differentiate ads                                      |  |  |  |

Share the generated campaign URL

Use this URL in any promotional channels you want to be associated with this custom campaign

| utm source=idealo&utm medium=cpc&utm campaign=whatever | https://shopexample.com/product1/red-colour/?          |
|--------------------------------------------------------|--------------------------------------------------------|
|                                                        | utm_source=idealo&utm_medium=cpc&utm_campaign=whatever |

Set the campaign parameters in the fragment portion of the URL (not recommended).

Copy URL O Convert URL to Short Link (authorization required)

# COME CREARE UN UTM

Puoi creare il tuo URL personalizzato con questo link <u>Google UTM generator</u>

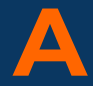

≻ А

R

#### Inserisci qui le informazioni

#### Copia tutto dopo aver inserito il link originale: ?utm\_source=idealo&utm\_medium=cpc&utm\_campaig n=whatever

Incollalo subito dopo l'URL di tutti i prodotti presenti nel feed o usa il software automatico di creazione del feed per aggiungere questi codici tutti in una volta

### COME CREARE GLI UTM

Puoi usare l' <u>UTM-tagger di idealo</u>, un semplice foglio di Excel che genera automaticamente l'URL dei prodotti

| Destination URL                                    | Source                        | Medium                        | Campaign                     | Tagged URL                                                                               |  |  |  |
|----------------------------------------------------|-------------------------------|-------------------------------|------------------------------|------------------------------------------------------------------------------------------|--|--|--|
| (This is where you're sending them   Product URLs) | (Where are they coming from?) | (How are they getting to me?) | (Why they are coming to me?) | (Drag the example formula down over your cells to<br>automatically tag your links!)      |  |  |  |
| https://shopname.com/product1                      | idealo                        | срс                           | campaign                     | https://shopname.com/product1?utm_source=idealo&utm_medium=cpc&utm_campaign=campaign     |  |  |  |
| https://shopname.com/product2                      | idealo                        | срс                           | febraury                     | https://shopname.com/product2?utm_source=idealo&utm_medium=cpc&utm_campaign=febraury     |  |  |  |
| https://shopname.com/product3                      | idealo                        | срс                           | reactivation                 | https://shopname.com/product3?utm_source=idealo&utm_medium=cpc&utm_campaign=reactivation |  |  |  |
| https://shopname.com/product4                      | idealo                        | срс                           | newcatalog                   | https://shopname.com/product4?utm_source=idealo&utm_medium=cpc&utm_campaign=newcatalog   |  |  |  |

Sostituisci l'URL originale del prodotto presente nel feed con quello generato qui

# **DOVE TROVARE I DATI IN GOOGLE ANALYTICS**

Google traccia automaticamente i codici UTM associati al tuo sito

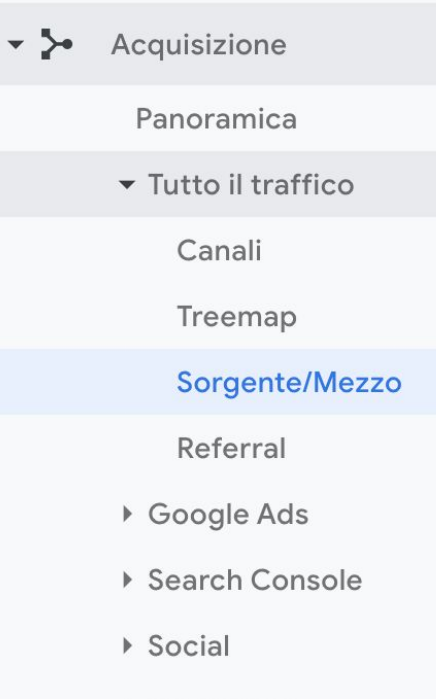

Campagne

ASSICURATI DI ESSERE NELLA PAGINA GIUSTA Nel menu a sinistra: Acquisizione > Tutto il traffico > Sorgente/Mezzo Qui vedrai tutto il traffico proveniente dagli URL contenenti il parametro UTM

# **ALTRE RISORSE**

Una piccola lista di link ufficiali su UTM, Google Analytics e idealo tag-manager

Guida ufficiale di Google

**UTM Google generator** 

Idealo UTM-tagger

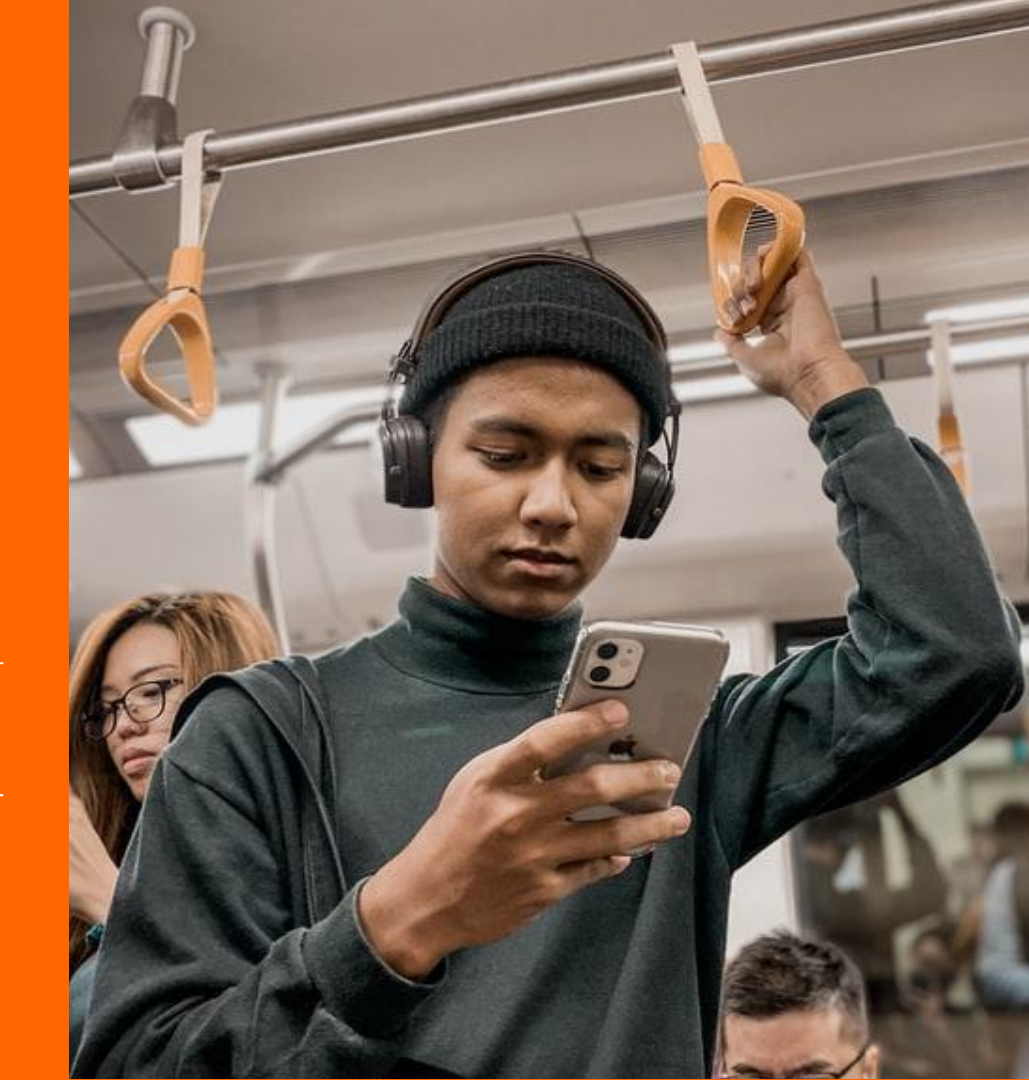

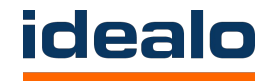

#### Restiamo a disposizione

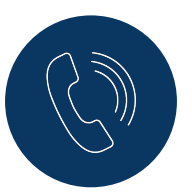

**Domande?** 

andrea.raffaelli@idealo.de

+49 (0) 30 8009 70871

partner.idealo.com

Idealo internet GmbH | Ritterstraße 11 | 10969 Berlin, Deutschland | www.idealo.de | E-Mail: mail@idealo.de | Phone: +49 (0)30 800 970 – 700 Chief Executive Officer: Dr. Albrecht von Sonntag, Dr. Philipp-Christopher Peitsch, Jörn Rehse | HRB 76749 - Amtsgericht Berlin-Charlottenburg